## Comment ajouter des articles à un entrepôt?

help.fracttal.com/hc/fr/articles/25150283704973-Comment-ajouter-des-articles-à-un-entrepôt

Dans Fracttal, il y a trois façons de lier un article à un entrepôt, qui sont expliquées cidessous :

**Note :** Il faut prendre en considération que pour ajouter un article à un entrepôt, vous devez avoir préalablement créé l'entrepôt de destination, ainsi que l'article que vous souhaitez lier à cet entrepôt.

## Dans le module Actifs

Vous devez d'abord entrer dans le module des actifs pour localiser l'article que vous souhaitez ajouter à l'entrepôt.

| =  | Actifs<br>Outils   |              |                                                    | Q Chercher Ver                       | rsion précédente 🕤  | ÷ <b>*</b> | ~     |
|----|--------------------|--------------|----------------------------------------------------|--------------------------------------|---------------------|------------|-------|
|    | مر Outils ب        |              |                                                    |                                      |                     | 0 = :      | ° :   |
| 0  | Activé             | Hors service | Description                                        | Nom                                  | Numéro de l'article |            | Fabri |
| 0  | Oui                | Non          | Aceite Hidraulico ISO68 Chevron Chevron { Huidr75  | Aceite Hidraulico                    | ISO68               |            | Chev  |
| 0  | Oui                | Non          | ACEITERA DE BOQUILLA PICO FLEXIBLE DE 500CC        | ACEITERA DE BOQUILLA PICO FLEXIBLE D | DE 1                |            | STAI  |
| 0  | Oui                | Non          | Afinador de guitarra 321321 Pepe 345 { 1212 }      | Afinador de guitarra                 | 321321              |            | Pepe  |
| 0  | Oui                | Non          | Air-hydraulic bottle jack                          | Air-hydraulic bottle jack            |                     |            |       |
| 0  | Oui                | Non          | Air-hydraulic bottle jack Ford                     | Air-hydraulic bottle jack            |                     |            | Ford  |
| 0  | Oui                | Non          | ALICATE DE PUNTA 1 TRUPER { CH-BC-02 }             | ALICATE DE PUNTA                     | 1                   |            | TRU   |
| 0  | Oui                | Non          | ALICATE PRENSA TERMINALES TRUPER { CH-BC-03 }      | ALICATE PRENSA TERMINALES            |                     |            | TRU   |
| 0  | Oui                | Non          | Alicates Makita 2023 { D5F1T9Z0 }                  | Alicates                             |                     |            | Mak   |
| 0  | Oui                | Non          | Amp 200 Volt Wheel Charger Duralast { AMPT00122 }  | Amp 200 Volt Wheel Charger           |                     |            | Dura  |
| 0  | Oui                | Non          | Amp 200 Volt Wheel Charger Duralast { Insdbhgjhdfi | . Amp 200 Volt Wheel Charger         |                     |            | Dura  |
| Ο  | Oui                | Non          | AMPERIMETRO DE TENAZAS { AMP-TEN-01 }              | AMPERIMETRO DE TENAZAS               |                     |            |       |
| 0  | Oui                | Non          | ANALIZADOR VIBRACIONES AN-635985-9 FLUKE 8         | ANALIZADOR VIBRACIONES               | AN-635985-9         |            | FLU   |
| 0  | Oui                | Non          | ANEMOMETRO { ANE-01 }                              | ANEMOMETRO                           |                     |            |       |
|    | 0:                 | Man          |                                                    |                                      |                     |            |       |
| Af | fichage 50 sur 263 |              |                                                    |                                      |                     |            |       |

Cliquez ensuite sur le bien et accédez à l'onglet "Entrepôts", où une liste apparaît avec tous les entrepôts qui contiennent cet article parmi leurs stocks en tant que ressource.

| Cutils                                     |                                                     |                          | Version préc                  | xédente 🕤 🧯 🝠                 | ·                |  |
|--------------------------------------------|-----------------------------------------------------|--------------------------|-------------------------------|-------------------------------|------------------|--|
| ← Amp 200 Volt Wheel Charger Duralast ( Al | MPT00122 }                                          |                          |                               | E                             | Enregistrer      |  |
|                                            | Statistiques Dernier coût: R\$ BRL 10 R\$ BRL 18,75 |                          | Dernière entrée<br>2023-12-14 | Demière sortie:<br>2023-08-04 | <u> </u>         |  |
| Hars service: Non                          | Entrepôt                                            | Localisation             | Existences                    | Existences maximal            | Existences minii |  |
| Activé                                     | Almacen TYP                                         |                          | 7,00                          | 5,00                          | 1,00             |  |
|                                            | ALMACEN TESTE                                       |                          | 16,00                         | 1,00                          | 0,00             |  |
| Détails                                    | ALMACEN TEST                                        | PASILLO 32 RACK 12       | 4,00                          | 10,00                         | 5,00             |  |
| 🕠 Général                                  | ALMACEN ISP                                         | PASILLO 32 RACK 12       | 5,00                          | 10,00                         | 5,00             |  |
| Formulaire personnalisé                    | Test 001                                            | Pasillo 32 rack 3 posici | ion 5A 12,00                  | 20,00                         | 10,00            |  |
| n Entrepôts                                | xxx                                                 |                          | 10,00                         | 0,00                          | 0,00             |  |
| မို့ဒိ Tiers                               | Entrepot Alphaville                                 | -                        | 0,00                          | 1,00                          | 0,00             |  |
| S Historique                               | Almacén Cooperativa d'IVARS                         | 3                        | 54,00                         | 60,00                         | 10,00            |  |
| Pièces jointes                             |                                                     |                          |                               |                               |                  |  |
| E Gestion Documentaire                     | Affichage 8 sur 8                                   |                          |                               |                               | +                |  |

Enfin, pour ajouter l'article au stock d'un entrepôt, il suffit de cliquer sur le symbole d'ajout en bas à droite de la plate-forme, puis de compléter et de sélectionner l'entrepôt auquel vous souhaitez ajouter l'article.

| Actifs<br>Outils                        |                                             |                              | Version pr                     | écédente 🕤 🧯 🛪                 | · ·                     |
|-----------------------------------------|---------------------------------------------|------------------------------|--------------------------------|--------------------------------|-------------------------|
| Amp 200 Volt Wheel Charger Duralast ( A | MPT00122 }                                  |                              |                                | 0                              | Enregistrer             |
|                                         | Statistiques<br>Dernier coût:<br>R\$ BRL 10 | Coût moyen:<br>R\$ BRL 18,75 | Dernière entrée:<br>2023-12-14 | Dernière sortie:<br>2023-08-04 | jo =<br>Evintences mini |
| Hors service: Non                       | Almacen TYP                                 | Localisation                 | Zistences                      | 5,00                           | 1,00                    |
|                                         | ALMACEN TESTE                               |                              | 16,00                          | 1,00                           | 0,00                    |
| Détails                                 | ALMACEN TEST                                | PASILLO 32 RACK 12           | 4,00                           | 10,00                          | 5,00                    |
| 🞧 Général                               | ALMACEN ISP                                 | PASILLO 32 RACK 12           | 5,00                           | 10,00                          | 5,00                    |
| Formulaire personnalisé                 | Test 001                                    | Pasillo 32 rack 3 posic      | cion 5A 12,00                  | 20,00                          | 10,00                   |
| â Entrepôts                             | □ xxx                                       |                              | 10,00                          | 0,00                           | 0,00                    |
| ట్టి Tiers                              | Entrepot Alphaville                         | -                            | 0,00                           | 1,00                           | 0,00                    |
| S Historique                            | Almacén Cooperativa d'IVAR                  | 5                            | 54,00                          | 60,00                          | 10,00                   |
| <ul> <li>Pièces jointes</li> </ul>      |                                             |                              |                                |                                |                         |
| = Gestion Documentaire                  | Affichage 8 sur 8                           |                              |                                |                                | +                       |

| Actifs<br>Outils                          |                                            |                |                           |                                            | $\leftarrow$ $\checkmark$                             |
|-------------------------------------------|--------------------------------------------|----------------|---------------------------|--------------------------------------------|-------------------------------------------------------|
| - Amp 200 Volt Wheel Charger Duralast ( A | MPT00122 }                                 |                |                           |                                            | Entrepôt                                              |
|                                           | Statistiques<br>Demier coût:<br>R\$ BRL 10 |                | Coût moyen:               |                                            | Entrepoit ne peut être vide  Localisation  Existences |
| Hors service: Non<br>Activé               | Existences maximal                         | Existences min | imale Quantité à demander | <mark> Coût moy</mark><br>⊒<br>R\$ BRL 0,1 | 0<br>Existences maximales                             |
| Détails                                   | 1,00                                       | 0,00<br>5,00   | 0,00<br>8,00              | R\$ BRL 29<br>R\$ BRL 15                   | Quantité à demander                                   |
| Formulaire personnalisé                   | 10,00<br>20,00                             | 5,00           | 8,00                      | R\$ BRL 15<br>R\$ BRL 52                   | Coût moyen<br>R\$ BRL 0                               |
| 88 Tiers                                  | 0,00                                       | 0,00           | 0,00                      | R\$ BRL 0,(<br>R\$ BRL 0,(                 | Demier coût                                           |
| <ul> <li>Pièces jointes</li> </ul>        |                                            | 10,00          | 0,00                      | NO DILL'IL                                 | Demière entrée 2024-03-16                             |
| Gestion Documentaire                      | Affichage 8 sur 8                          |                |                           |                                            | 2024-03-16                                            |

## A partir du module de l'entrepôt (formulaire manuel)

Pour ajouter un article directement à partir du module d'entrepôt, allez dans l'onglet stock et cliquez sur le symbole d'ajout en bas à droite de la plateforme.

| Entrepôts               |                           |               | Version précéd                                     | dente 🕤 🧯 🖪        | -                |
|-------------------------|---------------------------|---------------|----------------------------------------------------|--------------------|------------------|
| - Entrepot Alphaville   |                           |               |                                                    |                    | Enregistrer      |
| Activé 🛑                | Coùt total: R\$ BRL 163.7 | 758,31        |                                                    |                    | 0 <del>=</del> : |
| Détails                 | O Ni                      | veau de stock | Description                                        | Code               | Existences       |
| 向 Général               | 0 0 、                     | /             | { DET-001 } DETERGENTE                             | DET-001            | 1,00             |
| S Existences            | ○ ◎ (                     |               | { CAB-0001 } CABLE AWG 6                           | CAB-0001           | 16,00            |
| Bons de commande        | ○ ◎ (                     | ]             | Resistência 150 Cummings XPTO { 638 }              | 638                | 0,00             |
| Réquisition de matériel | 0 0 、                     | /             | { 0002020001200180 } TAYLOR ELECTROVALVULA SMC 4V  | . 0002020001200180 | 1,00             |
| (↓) Entrées             | 0 0 、                     | /             | LLAVE TORQUE M1/4\ 4-20NM S.RICHMONT M1/4\ 4-20N   | ACT.HERR-0001      | 0,00             |
| C Sorties               | 0 0 、                     | /             | { 0001010000300714 } MOBIL GRASA MOLY LUBE 8626 EP | 0001010000300714   | 0,00             |
|                         | □ ◎ 、                     | /             | { PIS-001 } ATLAS COPCO 124678432111 PISTON DE COM | PIS-001            | 0,00             |
|                         | 0 0 、                     | /             | { RI-009 } WEG PF456789 Rolamento - Fevereiro0     | RI-009             | 0,00             |
|                         | 0 0 、                     | /             | { RL-05684 } Weg T330 Rolamento                    | RL-05684           | 0,00             |
|                         | 0 0 、                     | /             | { RL-05684-FEV } Weg T330 Rolamento                | RL-05684-FEV       | 0,00             |
|                         | 0 0 、                     | /             | { RL-05684-ENG } Rolamento                         | RL-05684-ENG       | 0,00             |
|                         | 0 0 、                     | /             | { RI-3904 } Rolamento Weg                          | RI-3904            | 0,00             |
|                         | Affichage 23              | sur 23        |                                                    |                    | +                |

Ensuite, en cliquant dessus, une fenêtre s'ouvrira dans laquelle seront affichés tous les articles qui peuvent être ajoutés à l'entrepôt. Pour ce faire, il suffit de sélectionner l'article et il sera lié à l'entrepôt en question.

| Entrepôts                                                                                                    |               |                                                                                                    |                              |                                                                                                    | ÷                              | - 🔾 Actif                           | s de recherche                                                                                                    |                                                                                                    |
|----------------------------------------------------------------------------------------------------|---------------|----------------------------------------------------------------------------------------------------|------------------------------|----------------------------------------------------------------------------------------------------|--------------------------------|-------------------------------------|----------------------------------------------------------------------------------------------------|----------------------------------------------------------------------------------------------------|
| Entrepot Alphaville                                                                                                    |               |                                                                                                    |                              |                                                                                                    | 0                              |                                     |                                                                                                    | Ŧ                                                                                                    |
| Activé                                                                                                    | Coût total: R | S BRL 1                                                                                                    | 53.758,31                    |                                                                                                    | 0                              | { GRL-001 } 0<br>Type:              | GRASA DE LITIO<br>Pièces de rechange et fournitures                                                                                                    |                                                                                                    |
| Détails                                                                                                    |               |                                                                                                    | Niveau de stock              | Description                                                                                                    |                                | Code:<br>Priorité:<br>Localisation: | GRL-001<br>// CERT. FRAC/ EMPRESA ENSAME                                                                                                    | BLADORA/ PLANTA ZONA FR4                                                                                                    |
| Général                                                                                                    |               | 0                                                                                                    | ✓                            | { DET-001 } DETERGENTE                                                                                                    | _                              | (                                   |                                                                                                    |                                                                                                    |
| Existences                                                                                                    |               | 0                                                                                                    | !                            | { CAB-0001 } CABLE AWG 6                                                                                                    | $\bigcirc$                     | { 000101000<br>MINERAL GE           | 0100066 } CASTROL 3456                                                                                                    | 7898765 ACEITE<br>ES                                                                                                    |
| (5) Bons de commande                                                                                                    |               | 0                                                                                                    | (!)                          | Resistência 150 Cummings XPTO { é                                                                                                    |                                | Code:<br>Priorité:                  | 0001010000100066                                                                                                    |                                                                                                    |
| Réquisition de matériel                                                                                                    |               | 0                                                                                                    | ~                            | { 0002020001200180 } TAYLOR ELEC                                                                                                    | $\cap$                         | MESA DE TR                          | ABAJO { MES-TRA-01 }                                                                                                    |                                                                                                    |
| (J) Entrées                                                                                                    |               | 0                                                                                                    | ~                            | LLAVE TORQUE M1/4\ 4-20NM S.RI                                                                                                    |                                | Type:<br>Code:<br>Priorité:         | Outils<br>MES-TRA-01                                                                                                    |                                                                                                    |
| (h) Sorties                                                                                                    |               | 0                                                                                                    | ~                            | { 0001010000300714 } MOBIL GRAS                                                                                                    |                                | Localisation:                       | // NRG/ BODEGA PRINCIPAL DE HE                                                                                                    | RRAMIENTAS/                                                                                                    |
| Historique des mouvements                                                                                                    |               | 0                                                                                                    | ~                            | { PIS-001 } ATLAS COPCO 12467843                                                                                                    | $\bigcirc$                     | TALADRO { 1                         | AL-001 }                                                                                                    |                                                                                                    |
| y                                                                                                    |               | 0                                                                                                    | ~                            | { RI-009 } WEG PF456789 Rolamentc                                                                                                    |                                | Type:<br>Code:<br>Priorité:         | Outils<br>TAL-001                                                                                                    |                                                                                                    |
|                                                                                                    |               | <ul> <li></li> </ul>                                                                                                    | ~                            | { RL-05684 } Weg T330 Rolamento                                                                                                    |                                | Localisation:                       | // NRG/ BODEGA PRINCIPAL DE HE                                                                                                    | RRAMIENTAS/                                                                                                    |
|                                                                                                    | 0             | 0                                                                                                    | <b>~</b>                     | { RL-05684-FEV } Weg T330 Rolamer                                                                                                    | Ο                              | MICROMETR                           | RO { ASP-01 }                                                                                                    |                                                                                                    |
|                                                                                                    |               | 0                                                                                                    | ✓                            | { RL-05684-ENG } Rolamento                                                                                                    |                                | Code:<br>Priorité:                  | ASP-01                                                                                                    | PRAMIENTAS/                                                                                                    |
|                                                                                                    |               | •                                                                                                    | ~                            | { RI-3904 } Rolamento weg                                                                                                    |                                |                                     | ,, (((), ))))))))))))))))))))))))))))))                                                                                                    |                                                                                                    |
|                                                                                                    |               |                                                                                                    |                              |                                                                                                    | Af                             | fichage 25 sur 1                    | 1162                                                                                                    |                                                                                                    |
|                                                                                                    |               |                                                                                                    |                              |                                                                                                    |                                |                                     |                                                                                                    |                                                                                                    |
|                                                                                                    |               |                                                                                                    |                              |                                                                                                    |                                |                                     |                                                                                                    |                                                                                                    |
| Entrepôts                                                                                                    |               |                                                                                                    |                              |                                                                                                    |                                | Version pré                         | cédente 🕤 🤖 🖪                                                                                                    | = <b>~</b> ~                                                                                                    |
| Entrepôts                                                                                                    |               |                                                                                                    |                              |                                                                                                    |                                | Version préd                        | cédente 🕤 🤠 🗶                                                                                                    | Enregistrer                                                                                                    |
| Entrepôts                                                                                                    | Coût total: R | 1\$ BRL 11                                                                                                    | 53.758.31                    |                                                                                                    |                                | Version préd                        | sédente 🕤 🤖 🗶                                                                                                    | E Chregistrer                                                                                                    |
| Entrepôts  Centrepot Alphaville  Activé                                                                                                    | Coût total: R | 15 BRL 11                                                                                                    | s3.758,31<br>Niveau de stock | Description                                                                                                    |                                | Version préd                        | códente 🕤 🤖 🗶                                                                                                    | Existences                                                                                                    |
| Entrepôts   Entrepot Alphaville  Activé  Cétails  Général                                                                                                    | Coút total: R | 25 BRL 1/                                                                                                    | s3.758,31<br>Niveau de stock | Description<br>{ RI-3904 } Rolamento Weg                                                                                                    |                                | Version préd                        | cédente 🕤 🤠 🛒                                                                                                    | Existences                                                                                                    |
| Entrepôts  Entrepôts  Entrepot Alphaville  Activé  Cétails  G  G  Én  Én  Existences  Existences                                                                                                    | Coût total: R | (©)                                                                                                    | 53.758.31<br>Niveau de stock | Description { RI-3904 } Rolamento Weg { RL-05684-NUB } Rolamento                                                                                                    |                                | Version préd                        | oćdente 🕤 🧰 🚿                                                                                                    | <ul> <li>Enregistrer</li> <li>Enregistrer</li> <li>Existences</li> <li>0,00</li> <li>0,00</li> </ul>                                                                                                    |
| Entrepôts  Entrepôts  Entrepot Alphaville  Activé  Détails  Genéral  Existences  Bons de commande                                                                                                    | Coût total: R | ©<br>©                                                                                                    | ss.758.31<br>Niveau de stock | Description {RI-3904 } Rolamento Weg {RL-05684-RTH } Rolamento                                                                                                    |                                | Version préd                        | oédente ↔ i i i i i i i i i i i i i i i i i i                                                                                                    | <ul> <li>Enregistrer</li> <li>Existences</li> <li>0,00</li> <li>0,00</li> <li>0,00</li> </ul>                                                                                                    |
| Entrepôts                                                                                                    |               | ©<br>©<br>©                                                                                                    | sa.758.31<br>Niveau de stock | Description         { RI-3904 } Rolamento Weg         { RL-05684-NUB } Rolamento         { RL-05684-RTH } Rolamento         { RL-05684-3L } Rolamento                                                                                                    |                                | Version préd                        | eédente ▷ i i i i i i i i i i i i i i i i i i                                                                                                    | <ul> <li>Enregistrer</li> <li>Enregistrer</li> <li>T= :</li> <li>0,00</li> <li>0,00</li> <li>0,00</li> <li>0,00</li> <li>0,00</li> <li>0,00</li> </ul>                                                                                                    |
| Entrepôts                                                                                                    |               | ©<br>©<br>©<br>©                                                                                                    | s3.758,31<br>Niveau de stock | Description           {RI-3904 } Rolamento Weg           {RL-05684-NUB } Rolamento           {RL-05684-RTH } Rolamento           {RL-05684-8L } Rolamento           {RL-05684-8L } Rolamento                                                                                                    | to                             | Version préd                        | Code         Image: Code           RI-3904         RL-05684-NUB           RL-05684-RTH         RL-05684-RTH           RL-05684-RTH         RL-05684-RTH                                                                                                    | <ul> <li>Enregistrer</li> <li>Enregistrer</li> <li>T= 1</li> <li>0,00</li> <li>0,00</li> <li>0,00</li> <li>0,00</li> <li>0,00</li> <li>0,00</li> <li>0,00</li> <li>0,00</li> <li>0,00</li> <li>0,00</li> <li>0,00</li> <li>0,00</li> <li>0,00</li> <li>0,00</li> <li>0,00</li> <li>0,00</li> <li>0,00</li> <li>0,00</li> <li>0,00</li> </ul>                                                                                                    |
| <ul> <li>Entrepôts</li> <li>Entrepot Alphaville</li> <li>Activé          <ul> <li>Activé                  <ul></ul></li></ul></li></ul>                                                                                                    |               | <ul> <li>(c) (c) (c) (c) (c) (c) (c) (c) (c) (c)</li></ul>                                                                                                    | 53.758.31<br>Niveau de stock | Description           { RI-3904 } Rolamento Weg           { RL-05684-NUB } Rolamento           { RL-05684-RTH } Rolamento           { RL-05684-RTO } Weg T330 Rolamento           { RL-05684-RIO } Weg T330 Rolamento           { RL-05684-NE } Rolamento                                                                                                    | to                             | Version préd                        | bédente                                                                                                    | <ul> <li>Enregistre</li> <li>Existences</li> <li>0,00</li> <li>0,00&lt;</li></ul>                                                                                                    |
| Entrepôts  Entrepôts  Entrepot Alphaville  Activé  Cetails  Cotails  Cotails  Existences  Existences  Réquisition de matériel  Réquisition de matériel  Entrées  Sorties  Nitionique des mouvements                                                                                                    |               | <ul> <li>85 BRL 11</li> <li>©</li> <li>©</li> <li>©</li> <li>©</li> <li>©</li> <li>©</li> <li>0</li> <li>0</li> <li>0</li> <li>0</li> <li>0</li> <li>0</li> </ul> | 43.758.31<br>Niveau de stock | Description         (RI-3904) Rolamento Weg           (RI-05684-NUB) Rolamento         (RI-05684-RTH) Rolamento           (RL-05684-RTH) Rolamento         (RI-05684-RTH) Rolamento           (RL-05684-RIO) Weg T330 Rolamento         (RL-05684-RIO) Weg T330 Rolamento           (RL-05684-RIO) Hidra H54545454255         (RI-05684-RIO) Hidra H54545454255                                                                                                    | to<br>55 Vá                    | Version préd                        | códente       i <i>i<i>i<iii<iii<iii<iii<iii<iii<iii<< th=""><th><ul> <li>Enregistrer</li> <li>Existences</li> <li>Q,00</li> <li>Q,00</li></ul></th></iii<iii<iii<iii<iii<iii<iii<<></i></i> | <ul> <li>Enregistrer</li> <li>Existences</li> <li>Q,00</li> <li>Q,00</li></ul>                                                                                                    |
| Entrepôts                                                                                                    |               |                                                                                                    | 53.758,31<br>Niveau de stock | Description           { RI-3904 } Rolamento Weg           { RL-05684-NUB } Rolamento           { RL-05684-RI } Rolamento           { RL-05684-RI } Rolamento                                                                                                    | to<br>55 Vá<br>TE 20           | Version préd                        | Code         Image: Code           RI-3904         RI-05684-NUB           RL-05684-NUB         RI           RL-05684-RIO         RI           RL-05684-RIO         RI           ACE-001         ACE-001                                                                                                    | <ul> <li>Enregistrer</li> <li>Enregistrer</li> <li>Tregistrer</li> <li>Tregistrer</li></ul> |
| Entrepôts<br>Certarios<br>Cetarios<br>Cetarios |               |                                                                                                    | 53.755.31<br>Niveau de stock | Description         (RI-3904) Rolamento Weg           { RI-3904 } Rolamento Weg         (RL-05684-NUB ) Rolamento           { RL-05684-RID } Rolamento         (RL-05684-RIC)           { RL-05684-RIO } Weg T330 Rolamento         (RL-05684-RIO ) Weg T330 Rolamento           { RL-05684-RIO } Weg T330 Rolamento         (RL-05684-RIO ) Weg T330 Rolamento           { RL-05684-RIO } Weg T330 Rolamento         (RL-05684-RIO ) Weg T330 Rolamento           { RL-05684-RIO } Weg T330 Rolamento         (RL-05684-RIO ) Weg T330 Rolamento           { RL-05684-RIO } Weg T330 Rolamento         (RL-05684-RIO ) Weg T330 Rolamento           { RL-05684-NE } Rolamento         (C100) Collindro de gás Nitrógenio           { C190 } Cilindro de gás Nitrógenio         (RICATE DE FUNCA 1 TOURDE (CINA)                                                                                                    | to<br>55 Vá<br>FE 20           | Version préd                        | Code       Image: Code         RI-3904       Image: Code         RL-05684-NUB       Image: Code         RL-05684-NUB       Image: Code         RL-05684-NUB       Image: Code         RL-05684-NUB       Image: Code         RL-05684-NUB       Image: Code         RL-05684-NUB       Image: Code         RL-05684-NUB       Image: Code         RL-05684-NE       Image: Code         G546854654       Image: Code         Image: Code       Image: Code         Image: Code       Image: Code     <                                                                                                    | <ul> <li>Enregistrer</li> <li>Enregistrer</li> <li>Existences</li> <li>0,00</li> <li>0,00</li> <li>0,00</li> <li>0,00</li> <li>0,00</li> <li>0,00</li> <li>0,00</li> <li>1,00</li> <li>21,00</li> <li>0,00</li> <li>25,00</li> <li>0,00</li> </ul>                                                                                                    |
| Entrepôts                                                                                                    |               |                                                                                                    | A3.758.31<br>Niveau de stock | Description           { RI-3904 } Rolamento Weg           { RL-05684-NUB } Rolamento           { RL-05684-RTH } Rolamento           { RL-05684-RTH } Rolamento           { RL-05684-RIO } Weg T330 Rolamento           { RL-05684-RIO } Weg T330 Rolamento                                                                                                    | to<br>55 Vá<br>TE 20<br>3C-02  | Version préd                        | Code       Image: Code         RI-3904       Image: Code         RL-05684-NUB       Image: Code         RL-05684-RTH       Image: Code         RL-05684-RIO       Image: Code         RL-05684-RIO       Im                                                                                                    | <ul> <li>C</li> <li>C</li></ul>                                                                                                    |
| Entrepôts<br>Certor Entrepot Alphaville<br>Activé                                                                                                    |               |                                                                                                    | AS 758.31<br>Niveau de stock | Description         Image: Image:                                                                                                    | to<br>55 Vá<br>1FE 20<br>3C-02 | Version préd                        | Code       Image: Code         RI-3904       Image: Code         RI-05684-NUB       Image: Code         RL-05684-RI       Image: Code         RL-05684-RI       Image: Code         RL-05684-RI       Image: Code         RL-05684-RI       Image: Code         RL-05684-RI       Image: Code         RL-05684-RI       Image: Code         RL-05684-RI       Image: Code         RL-05684-RI       Image: Code         RL-05684-RI       Image: Code         RL-05684-RI       Image: Code         RI-05684-RI       Image: Code         RI-05684-RI       Image: Code                                                                                                    | <ul> <li>Exregistre</li> <li>Existences</li> <li>Good</li> <li>Good&lt;</li></ul>                                                                                                    |
| <ul> <li>Entrepôts</li> <li>C Entrepot Alphaville</li> <li>Activé  <ul> <li>C</li> <li>Cénéral</li> </ul> </li> <li>O Général</li> <li>O Général</li> <li>O Bons de commande</li> <li>O Bons de commande</li> <li>O Réquisition de matériel</li> <li>O Entrées</li> <li>O Sorties</li> <li>O Sorties</li> <li>O Historique des mouvements</li> </ul>                                                                                                    |               |                                                                                                    | AS 758,31<br>Niveau de stock | Description         { RI-3904 } Rolamento Weg         { RL-05684-NUB } Rolamento         { RL-05684-RIH } Rolamento         { RL-05684-RID } Weg T330 Rolamento         { RL-05684-RID } Weg T330 Rolamento         { RL-05684-RID } Wog T330 Rolamento         { RL-05684-RID } Wog T330 Rolamento         { RL-05684-RID } Wog T330 Rolamento         { RL-05684-RID } Wog T330 Rolamento         { RL-05684-RID } Wog T330 Rolamento         { RL-05684-RID } Wog T330 Rolamento         { RL-05684-RID } Wog T330 Rolamento         { RL-05684-RID } Wog T330 Rolamento         { RL-05684-RID } Wog T330 Rolamento         { RL-05684-RID } Wog T330 Rolamento </th <th>to<br/>55 Vái<br/>3C-02<br/></th> <th>Version préd</th> <th>Code       Image: Code         RI-3904       Image: Code         RI-05684-NUB       Image: Code         RL-05684-NUB       Image: Code         RL-05684-NUB       Image: Code         RL-05684-NUB       Image: Code         RL-05684-NUB       Image: Code         RL-05684-NUB       Image: Code         RL-05684-NUB       Image: Code         RL-05684-NE       Image: Code         RL-05684-NE       Image: Code         Image: Code       Image: Code         Image: Code       Image: Code</th> <th><ul> <li>Enregistrer</li> <li>Enregistrer</li> <li>Enregistrer</li> <li>T= 1</li> <li>T= 1</li> <li>T</li> <li>T</li> <lit< li=""> <li>T</li> <li>T</li> <li>T</li> <li>T<!--</th--></li></lit<></ul></th> | to<br>55 Vái<br>3C-02<br>      | Version préd                        | Code       Image: Code         RI-3904       Image: Code         RI-05684-NUB       Image: Code         RL-05684-NUB       Image: Code         RL-05684-NUB       Image: Code         RL-05684-NUB       Image: Code         RL-05684-NUB       Image: Code         RL-05684-NUB       Image: Code         RL-05684-NUB       Image: Code         RL-05684-NE       Image: Code         RL-05684-NE       Image: Code         Image: Code       Image: Code         Image: Code       Image: Code                                                                                                    | <ul> <li>Enregistrer</li> <li>Enregistrer</li> <li>Enregistrer</li> <li>T= 1</li> <li>T= 1</li> <li>T</li> <li>T</li> <lit< li=""> <li>T</li> <li>T</li> <li>T</li> <li>T<!--</th--></li></lit<></ul>                                                                                                    |

**Note :** Les articles ajoutés manuellement à partir de l'entrepôt doivent être configurés avec un ajustement d'inventaire pour modifier leurs coûts et leur stock dans l'entrepôt en question.

## A partir du module de l'entrepôt (importation en vrac)

Il s'agit de la méthode la plus recommandée pour ajouter des articles à un entrepôt qui n'a pas encore effectué de mouvements, car elle permet de relier massivement les articles à l'aide d'une feuille de calcul Excel et de télécharger le stock et les coûts unitaires de chaque article à tour de rôle.

Pour ce faire, il suffit de se rendre dans l'onglet stock et de cliquer sur le menu plus, puis sur l'option "Importer".

| Entrepôts                   |                     |                       | Version précé                                     | idente 🕤 🧯 🖪 | -           |
|-----------------------------|---------------------|-----------------------|---------------------------------------------------|--------------|-------------|
| - Entrepot Alphaville       |                     |                       |                                                   |              | Enregistrer |
| Activé 🛑                    | Coût total: R\$ BRL | . 163.758,31          |                                                   |              | 0 = :       |
| Détails                     | 0                   | Niveau de stock       | Description                                       | Code         | Existences  |
| Général                     | $\bigcirc$          | ~                     | { RI-3904 } Rolamento Weg                         | RI-3904      | 0,00        |
| S Existences                | 0 0                 | ~                     | { RL-05684-NUB } Rolamento                        | RL-05684-NUB | 0,00        |
| (5) Bons de commande        | $\bigcirc$          | ~                     | { RL-05684-RTH } Rolamento                        | RL-05684-RTH | 0,00        |
| Réquisition de matériel     | $\bigcirc$          | ~                     | { RL-05684-3L } Rolamento                         | RL-05684-3L  | 0,00        |
| (↓) Entrées                 | $\bigcirc$          | ~                     | { RL-05684-RIO } Weg T330 Rolamento               | RL-05684-RIO | 0,00        |
| ♠ Sorties                   | 0 0                 | ~                     | { RL-05684-NE } Rolamento                         | RL-05684-NE  | 0,00        |
|                             | $\bigcirc$          | ()                    | { 6546854654 } Hidra H54545454 2555 Válvula hidra | 6546854654   | 21,00       |
| S Historique des mouvements | $\bigcirc$          | ~                     | { ACE-001 } MOBIL 4T43G34F4 ACEITE 20 W 50        | ACE-001      | 0,00        |
|                             | 0 0                 | <ul> <li>✓</li> </ul> | { C190 } Cilindro de gás Nitrôgenio               | C190         | 5,00        |
|                             | $\bigcirc$          | ()                    | ALICATE DE PUNTA 1 TRUPER { CH-BC-02 }            | CH-BC-02     | 0,00        |
|                             | $\bigcirc$          | ~                     | Alicates Makita 2023 { D5F1T9Z0 }                 | D5F1T9Z0     | 0,00        |
|                             | $\bigcirc$          | <ul> <li>✓</li> </ul> | Amp 200 Volt Wheel Charger Duralast { AMPT00122 } | AMPT00122    | 0,00        |
|                             | Affichage           | e 24 sur 24           |                                                   |              | +           |

| Entrepôts                 |                                | Version précéc                                           | lente 🕤 🧯 🗶 🖺                                                                        | ~                |
|---------------------------|--------------------------------|----------------------------------------------------------|--------------------------------------------------------------------------------------|------------------|
| - Entrepot Alphaville     |                                |                                                          | C                                                                                    | Enregistrer      |
| Activé                    | Coút total: R\$ BRL 163.758,31 |                                                          |                                                                                      | 0 <del>=</del> : |
| Détails                   | Niveau de stock                | Description                                              | c 🖓 Inventaire initial                                                               |                  |
| Général                   | ○ ◎ ✓                          | {0001010000300714} MOBIL GRASA MOLY LUBE 8626 EP         | <ul> <li>Ajustement de l'inventaire physique</li> <li>Inventaire physique</li> </ul> | entaire<br>e     |
| States Existences         | ○ ◎ ✓                          | { 0002020001200180 } TAYLOR ELECTROVALVULA SMC 4V        | . 0 🕁 Exporter                                                                       |                  |
| ( Bons de commande        |                                | { 6546854654 } Hidra H54545454 2555 Válvula hidra        | 6<br>6<br>(1) Importer                                                               | ivement          |
| G Réquisition de matériel |                                | { ACE-001 } MOBIL 4T43G34F4 ACEITE 20 W 50 A             | A 🗄 Supprimer les donn                                                               | iées importées   |
| (↓) Entrées               |                                | ALICATE DE PUNTA 1 TRUPER { CH-BC-02 }                   | CH-BC-02                                                                             | 0,00             |
| () Sorties                |                                | Alicates Makita 2023 { D5F1T9Z0 }                        | D5F1T9Z0                                                                             | 0,00             |
|                           |                                | Amp 200 Volt Wheel Charger Duralast { AMPT00122 }        | AMPT00122                                                                            | 0,00             |
|                           |                                | Amp 200 Volt Wheel Charger Duralast { Insdbhgjhdfighru } | Insdbhgjhdfighru                                                                     | 0,00             |
|                           |                                | { C190 } Cilindro de gás Nitrôgenio                      | C190                                                                                 | 5,00             |
|                           |                                | { CAB-0001 } CABLE AWG 6                                 | CAB-0001                                                                             | 16,00            |
|                           |                                | { DET-001 } DETERGENTE                                   | DET-001                                                                              | 1,00             |
|                           | ○ ◎ ✓                          | LLAVE TORQUE M1/4\ 4-20NM S.RICHMONT M1/4\ 4-20N         | ACT.HERR-0001                                                                        | 0,00             |
|                           | Affichage 24 sur 24            |                                                          |                                                                                      | +                |

L'importation de modèles se fait une seule fois et s'intègre automatiquement à un inventaire initial.

**Note :** Pour plus d'informations sur la manière dont cette procédure doit être exécutée, voir la section sur les importations.